## Paso a paso para activar tu

Para proceder a realizar la descarga, el terminal debe estar conectado a WIFI. Si es un dispositivo nuevo, debés haber completado todos los pasos previos a la configuración del terminal.

kölbi

Ingresá en "Ajustes"

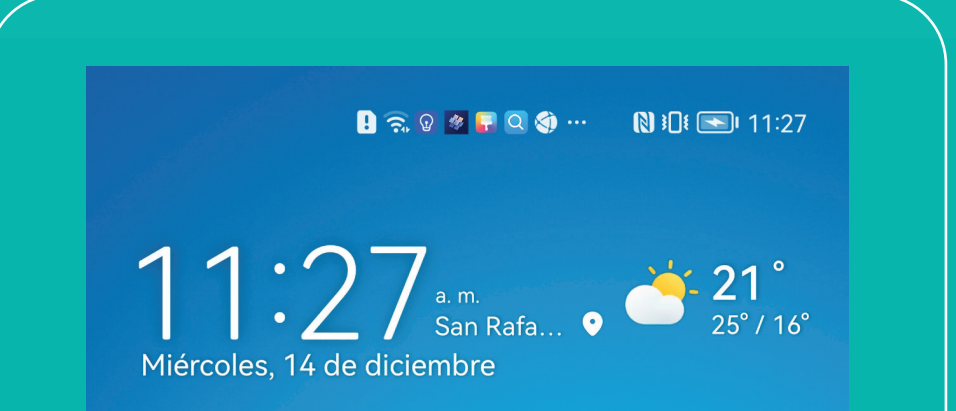

2 En "Ajustes" seleccioná "Redes móviles"

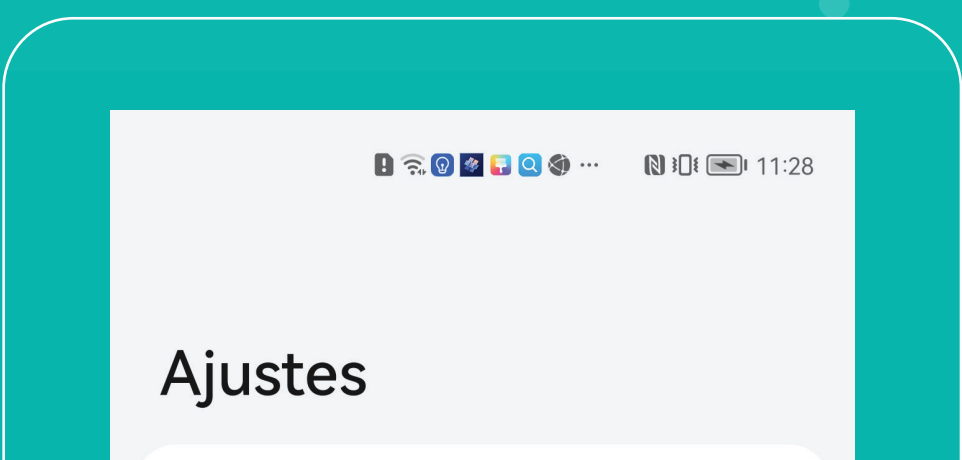

HUAWEI

| Buscar o ingresar URL Aplicaciones    Identif | -           | 0        |
|-----------------------------------------------|-------------|----------|
| 88 Aplicaciones   🙆 Identif                   |             | V.       |
|                                               | ficar 🕛 🖂 E | scanear  |
| ниаше                                         |             |          |
| AppGallery Temas                              | Música      | Video    |
|                                               |             |          |
| My HUAWEI Salud                               | Correo      | Archivos |
|                                               |             |          |
| Principales Optimizador                       | Ajustes     | Galería  |
| 9 🕳 •                                         |             |          |
|                                               |             | 101      |
|                                               |             |          |

| Q Bu    | scar                                           |                 | 2 |
|---------|------------------------------------------------|-----------------|---|
|         | ID de HUAWEI, Pagos y compras,<br>Cloud, y más |                 |   |
| <b></b> | Wi-Fi                                          | Vyrus_detected  | > |
| *       | Bluetooth                                      | No              | > |
|         | Redes móviles                                  |                 | > |
|         | Dispositivo+                                   |                 | > |
| C       | Más conexiones                                 |                 | > |
|         | Pantalla principal y fondo de<br>pantalla      |                 |   |
|         | Pantalla y brillo                              |                 | > |
|         |                                                | $\triangleleft$ |   |
|         |                                                |                 |   |
|         |                                                |                 |   |

#### **B** Seleccioná "Gestión de SIM"

| 📘 🗟 🕲 🕷 📑 🔇 🌒 …            | <b>№ 30</b> € <b>■</b> 11:31 |
|----------------------------|------------------------------|
| $\leftarrow$ Redes móviles |                              |
| Modo avión                 |                              |
| Datos móviles              | >                            |
| Gestión de SIM             | >                            |
| Zona Wi-Fi personal        | >                            |

4 Dentro del menú "Gestión de SIM", accedé a "Agregar eSIM"

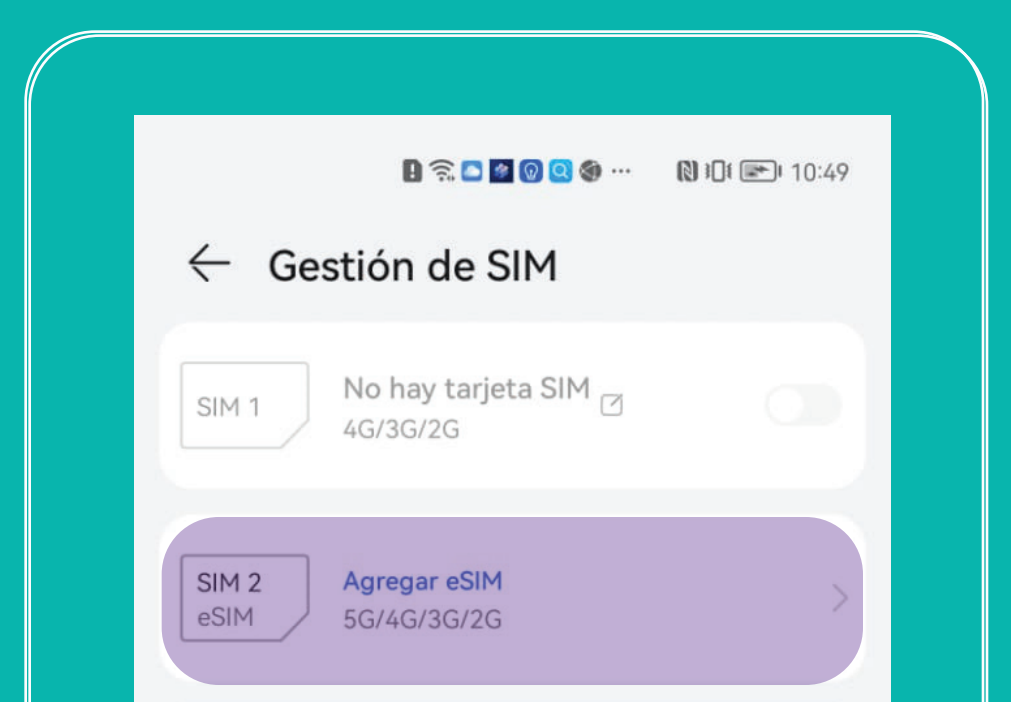

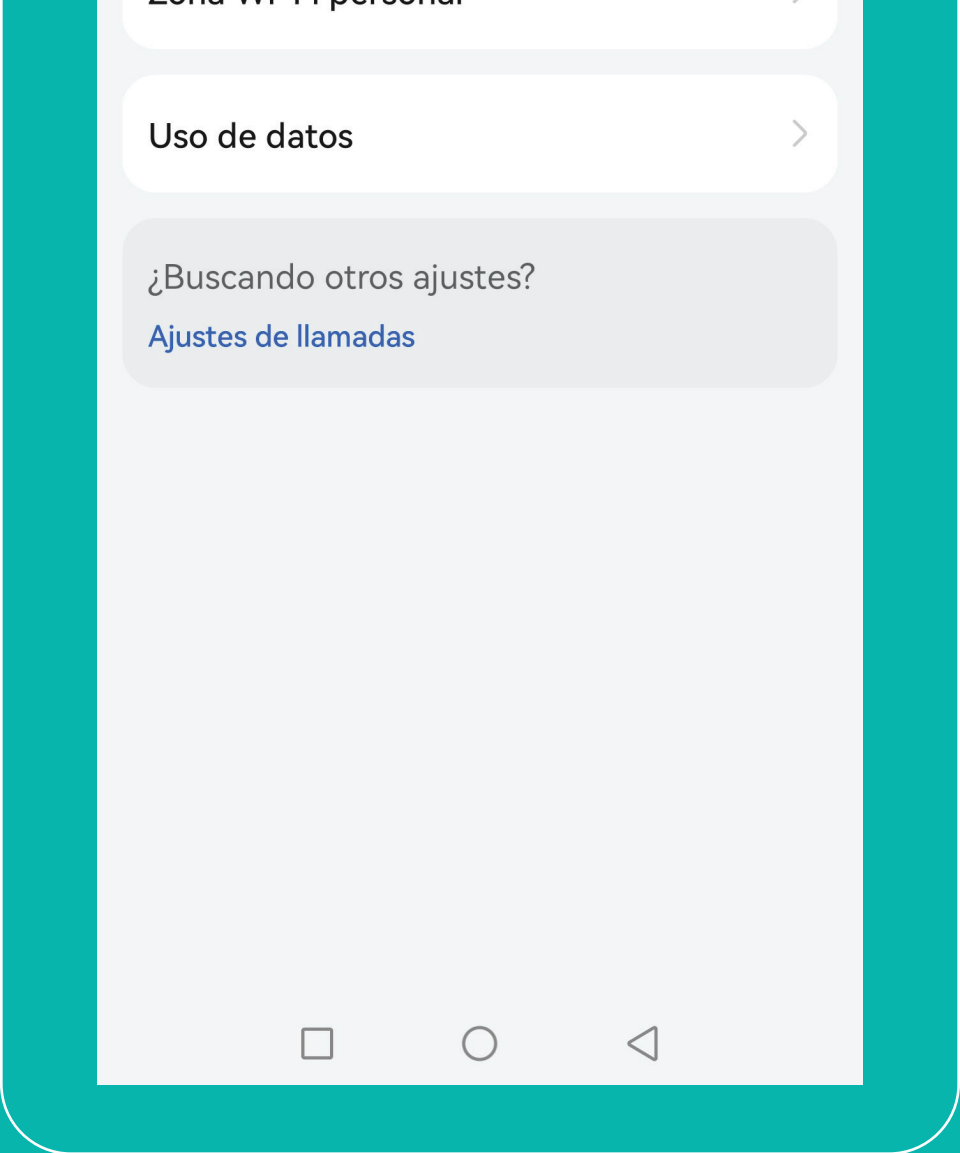

## **5** Escaneá el código QR de la eSIM.

|   | 🖪 🛜 🞯 🙋 💽 🔇 🌒 …                                               | № 304 💌 11:34 |
|---|---------------------------------------------------------------|---------------|
| ÷ | Tarjetas eSIM                                                 |               |
|   |                                                               |               |
|   |                                                               |               |
|   |                                                               |               |
|   |                                                               |               |
|   |                                                               |               |
|   | e                                                             |               |
|   | Agregar una eSIM para hacer llar<br>acceder a Internet móvil. | nadas y       |

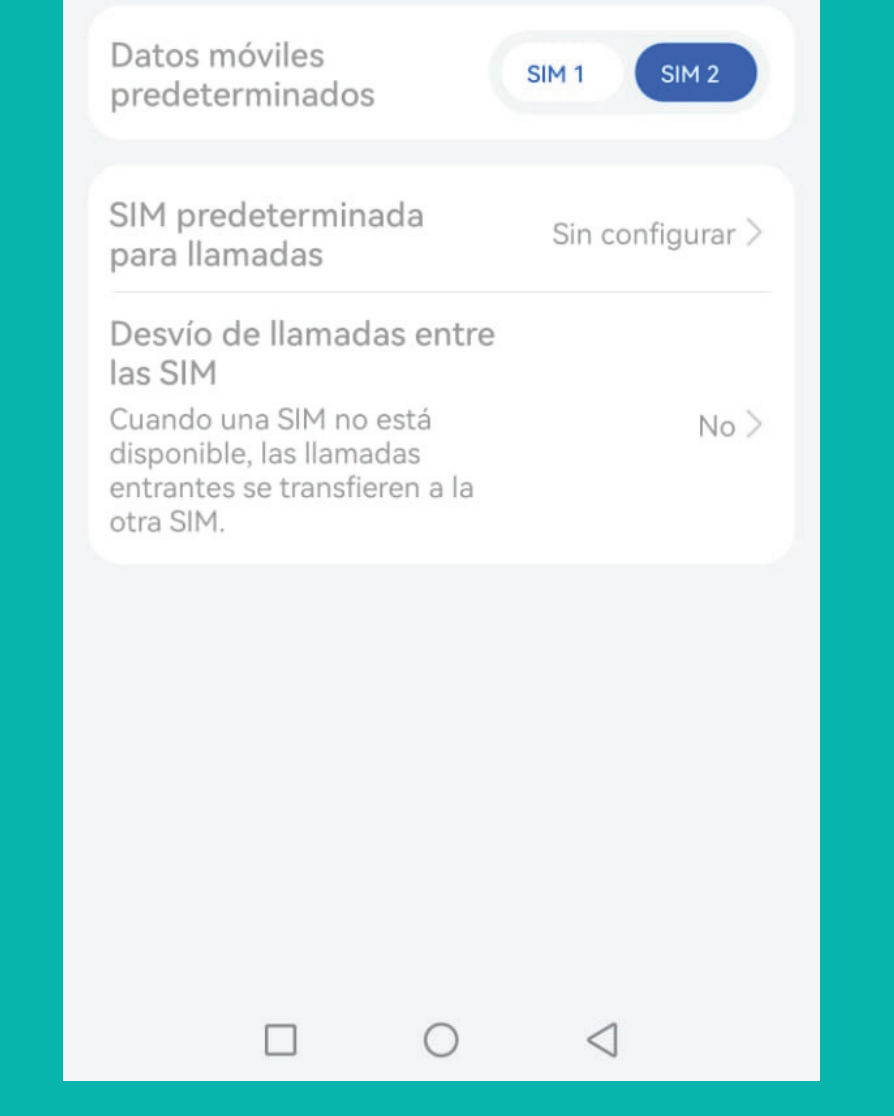

### 6 Accedé a "agregar eSIM de kölbi"

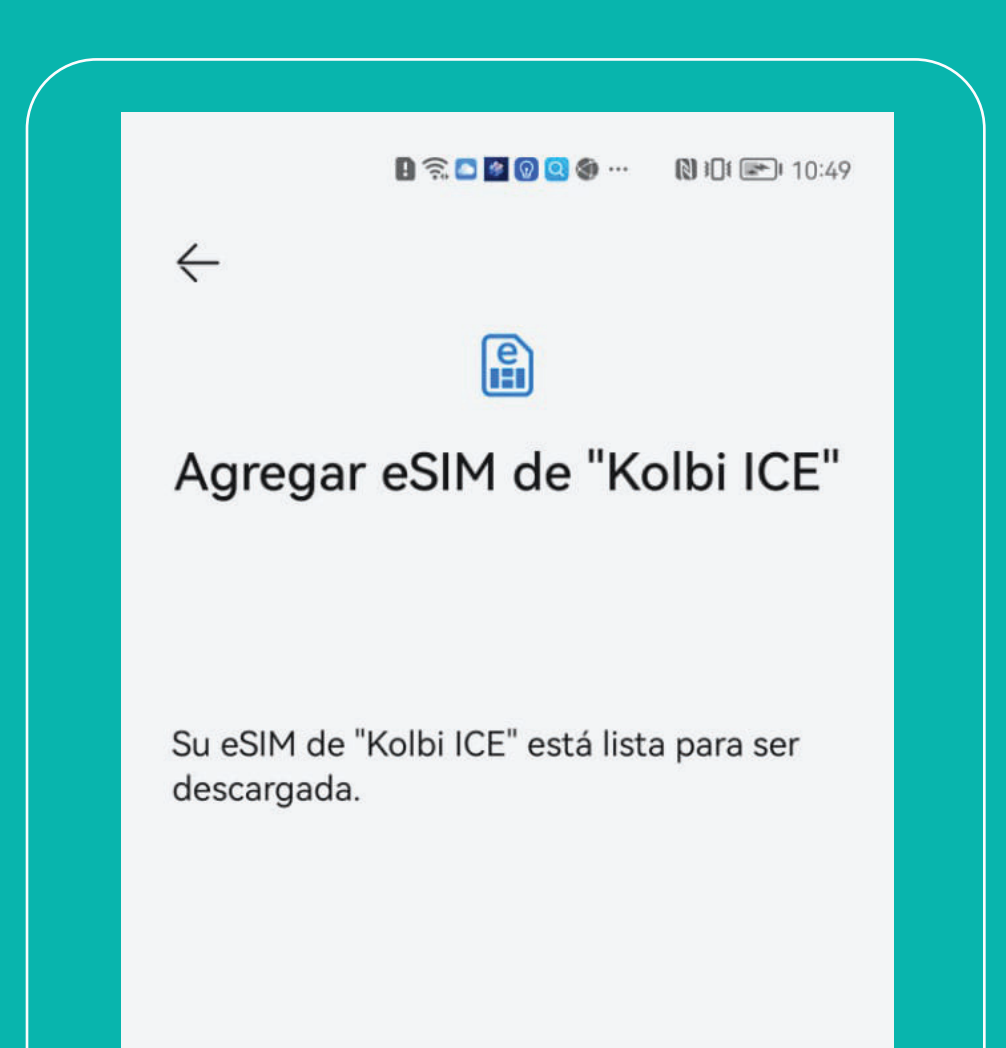

|  | -<br>→<br>Agregar eSIM |            | • •<br>• •<br>Más |   |  |
|--|------------------------|------------|-------------------|---|--|
|  |                        | $\bigcirc$ | <                 | ] |  |
|  |                        |            |                   |   |  |

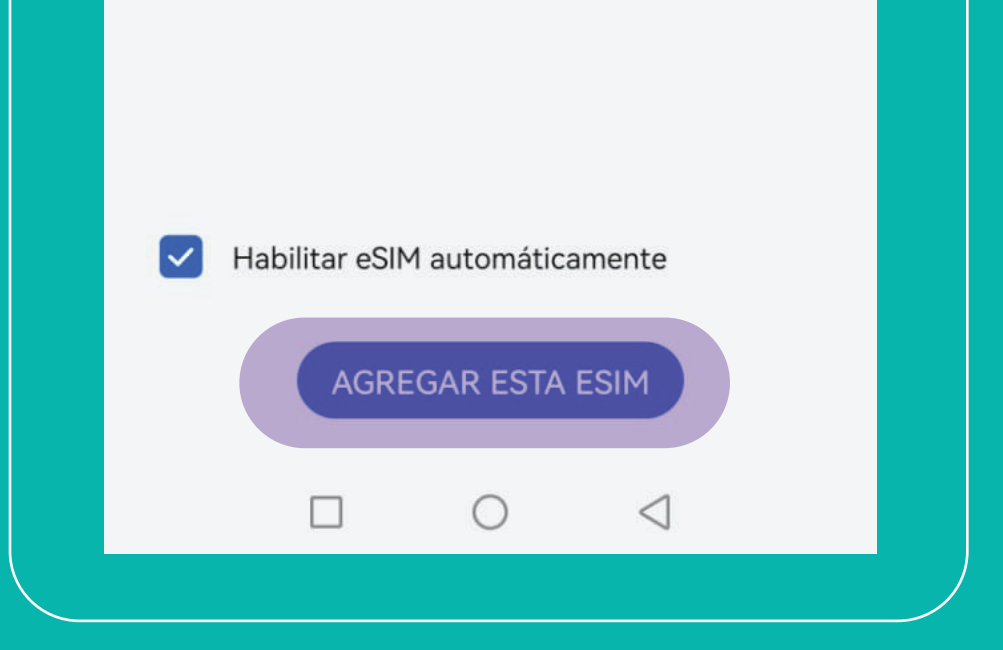

# ILSTO!

Así de fácil podés configurar tu eSIM kölbi en tu Huawei

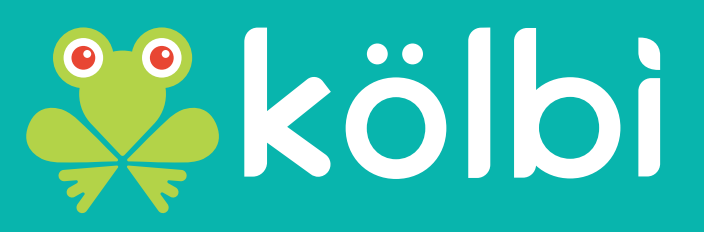

#saltemösjuntos